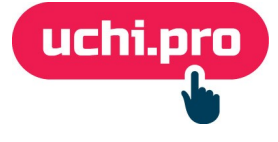

## Мероприятия в СДО через Pruffme

В СДО добавлена возможность автоматизированного создания видеоконференций типа «Мероприятия» от сервиса <u>Pruffme</u>.

## Общий план действий

- 1. Добавление нового провайдера в СДО (делается единожды).
- 2. Создание мероприятия (осуществляется по мере необходимости нового мероприятия).

## Добавление нового провайдера в СДО

- 1. Авторизуйтесь под своим аккаунтом в Pruffme.
- 2. С помощью бокового меню перейдите в раздел Настройки аккаунта.
- 3. На открывшейся странице в правой стороне найдите раздел АРІ

| PRUFFME                                                                                                    |                         | + Вебинар + Видеоконфере            | нция + Доска | 🗘 Proverka 🤛 🕈 🕀 🎧 RU 🗣                                                                                                    |  |
|----------------------------------------------------------------------------------------------------|-------------------------|-------------------------------------|--------------|----------------------------------------------------------------------------------------------------|--|
| <ul> <li>Календарь мероприятий</li> <li>Вебинары и конференции</li> <li>Интерактивные доски</li> <li>Кулсы и тесты</li> </ul> | Имя и фамилия<br>E-mail | pro                                 |              | Дополнительно<br>Настройка SSO<br>Сквозная авторизация с корпоративными учетными данными.<br>Запросить подключение<br>Защита от перехвата сессии                                                |  |
| <ul> <li>Эмои сообщения</li> <li>Файлы и материалы</li> <li>Мой баланс</li> </ul>                                             | Логин Pruffme           | Добавьте описание<br>0/100<br>0/100 |              | Обеспечивает безопасность от кибер мошенников<br>Режим работы с ргоху<br>Позволяет работать в корпоративных сетях с<br>использованием только 443 порта и протокола ТСР<br>Разрешить прием оплат |  |
| <ul> <li>Пользователи</li> <li>Настройки аккаунта</li> </ul>                                                                  | Расположение            | Город                               | Страна       | Включает возможность принимать платежи от других опользователей                                                                                                    |  |
|                                                                                                    | Социальные сети         | Vkontakte                           | Telegram     | Код доступа к API Pruffme (user hash)                                                                                                    |  |
|                                                                                                    | Web-сайт                | Адрес Вашего сайта                  |              | Создать ключ доступа к API (secret hash)                                                                                                    |  |

- 4. Создайте ключ доступа к API (secret hash)
- 5. Скопируйте Код доступа к API Pruffme (user hash) и ключ доступа к API (secret hash)
- 6. Перейдите в СДО
- В боковом меню перейдите в раздел Управление мероприятиями –>
   Провайдеры мероприятий

8. На странице списка мероприятий в правом нижнем углу нажмите

на кнопку +

- 9. На открывшейся странице укажите:
  - сервис **Pruffme**,
  - введите:

Код доступа к API Pruffme в поле Ключ (токен) доступа,

Ключ доступа к API в поле Секретный ключ;

- укажите ссылку на сервис провайдера мероприятий,
- введите название.

| Название: *<br>Провайдер мероприятий Pruffme           |   | Ссылка на сервис провайдера мероприятий:<br>https://api.webinars.local/v2/<br>Оставите поле пустым — постараемся подобрать ссылку автоматически. |                              |  |
|--------------------------------------------------------|---|----------------------------------------------------------------------------------------------------|------------------------------|--|
| Зендор: *<br>DOO «УЧИ.ПРО»<br>Зелущий:<br>5ез ведущего | ~ | Сервис:<br>Pruffme (pruffme.com)<br>Ключ (токен) доступа: *<br>а010                                                                              | Секретный ключ: *<br>Ба78ае4 |  |
|                                                        |   |                                                                                                    | ballodet                     |  |
| СОХРАНИТЬ                                              |   |                                                                                                    |                              |  |

## Создание мероприятия

- 1. Перейдите в раздел «Управление мероприятиями» -> «Мероприятия».
- 2. На странице списка мероприятий в правом нижнем углу нажмите

на кнопку

- Введите наименование мероприятия, например, «Изменение в законодательстве пожарной безопасности с 1 сентября 2024г.».
  - 4. Выберите своего провайдера мероприятий.
  - 5. Укажите дату и время начала мероприятия.
  - 6. По желанию заполните описание (его увидит слушатель в своём личном кабинете) и закрепите ведущего за мероприятием.
  - 7. Измените статус мероприятия на «Запланировано».
  - 8. Добавьте слушателей, для которых предназначено мероприятие.
  - 9. Сохраните мероприятие.